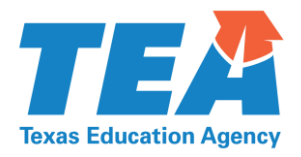

### Instructional Materials, EMAT, and Ordering

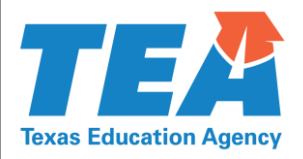

#### Topics

- Proclamation 2015
- Instructional Materials Allotment (IMA)
- Publisher Deferred Payment
- Purchasing and Bundling Sample Options
- EMAT Access and Ordering in EMAT
- Allotment Disbursements
- Shipping
- Disbursement Reminders
- Reports in EMAT

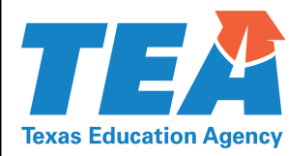

### **Proclamation 2015**

- Social Studies K–12
- Math 9–12
- Fine Arts K–12

Districts should start planning early for new materials. Electronic samples can be reviewed at regional education service centers or on the TEA website.

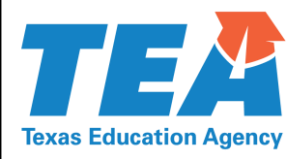

### Instructional Materials Allotment

- Districts and charters can start ordering for the 2015– 2016 school year as soon as EMAT reopens.
- Each district and charter school will learn the amount of its 2015–2016 IMA after the legislature has made the appropriation for the biennium.
- Districts and charters will be able to spend their prior year balance along with 80% of their new IMA, unless new legislation dictates otherwise.
- As with all state funding, the IMA will be available after September 1, 2015, when revenue becomes available.

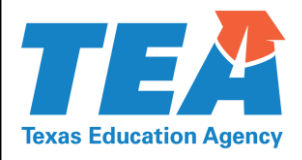

## Instructional Materials Allotment

After the appropriations are made and entered into EMAT, the **remaining allotment** will include the prior year carryover and the 2015–2016 IMA. The **available allotment** will include the prior year carryover plus 80% of the 2015– 2016 IMA.

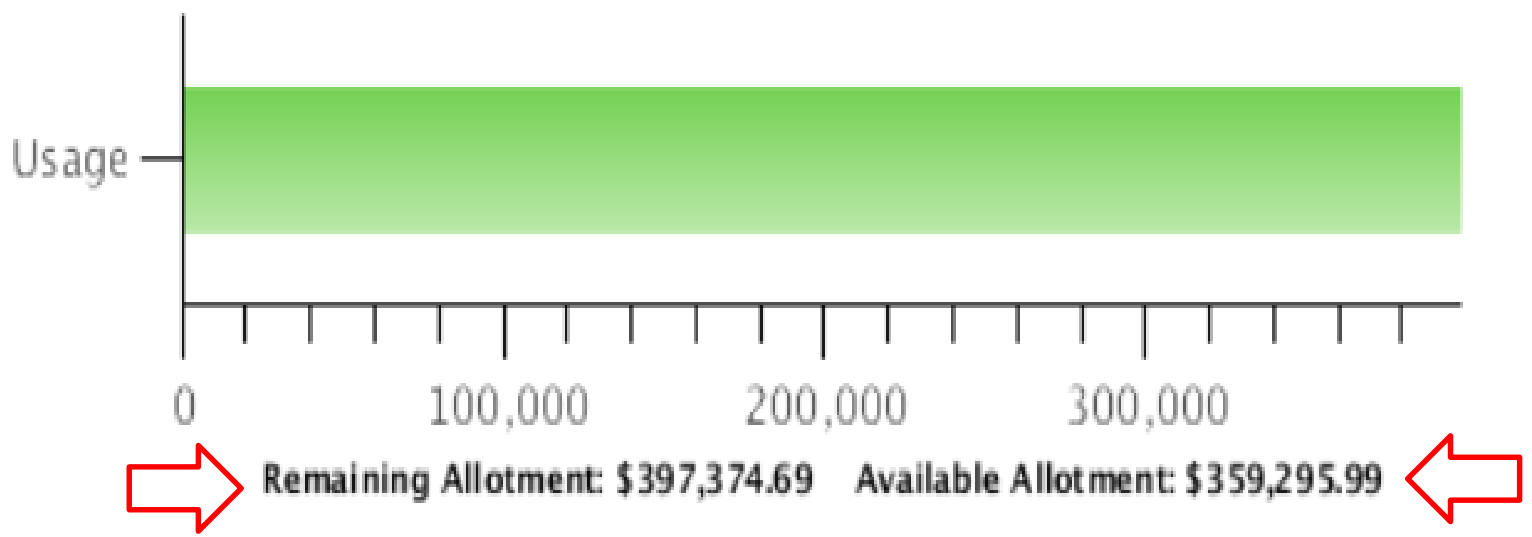

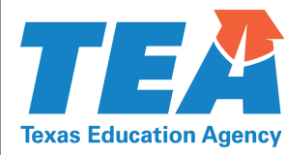

#### Authorized under Texas Education Code §31.0215

19 Texas Administrative Code §66.1327

(a) A school district or an open-enrollment charter school may requisition and receive stateadopted instructional materials before instructional materials allotment (IMA) funds for those materials are available.

(b) The total cost of materials included in a district's or charter school's requisition(s) pursuant to this section may not exceed 80% of a school district's or open-enrollment charter school's expected IMA for the subsequent fiscal year.

(c) When a district or charter school submits a requisition for instructional materials under this section, the Texas Education Agency (TEA) will expend a district's or charter school's existing IMA balance before applying the delayed payment option.

(d) The TEA will make payment for any remaining balance for a district's or charter school's order under this section as the IMA funds become available.

(e) The TEA will prioritize payment for requisitions under this section over reimbursement of purchases made directly by a school district or an open-enrollment charter school.

(f) Publishers may decline orders for which payments could be delayed. A publisher's decision to decline an order under this section shall affect all of that publisher's orders for which payments could be delayed. Publishers may not selectively decline orders from individual districts or charter schools.

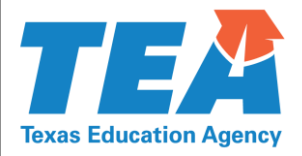

# Purchasing & Bundling Sample Options

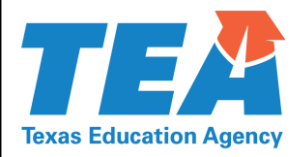

• Ancillaries—Those materials not listed on a publisher's *Statement of Intent to Bid* but that the publisher plans to provide to districts and open enrollment charter schools free with each order

Ancillaries are not reviewed by panel members at the state level and are not adopted or sanctioned by the State Board of Education (SBOE).

• **Consumable**–Instructional material that is intended to be written in, depleted, or otherwise consumed during the first year of use

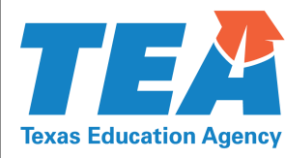

- Non-Consumable—Components that are considered self-sufficient for the entire period of the adoption
- Program—A publisher's product intended for use in a specific course

A program includes all student and teacher components. Each program must meet at least 50% of the TEKS and 100% of the ELPS to be available for ordering by districts through EMAT.

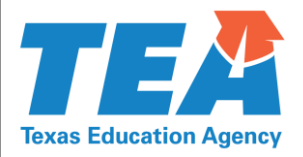

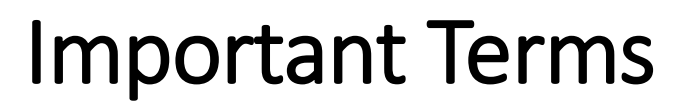

- Replacement Cost—The cost for the individual components of a program that are available to order directly from the publisher
- Student Component—Any instructional materials that are specifically intended for use by the student

The student components may include print and nonprint materials such as student editions, workbooks, and online materials.

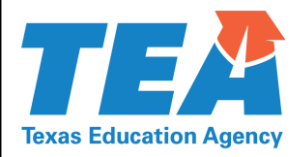

 Teacher Component—Any resources that are specifically intended for use by a teacher

The teacher components may include print and nonprint materials such as teacher editions, workbooks, and online materials.

• Unit Price—The price specified by the publisher for one copy, subscription, etc. of a program, which can be a "stand alone" student edition or teacher system

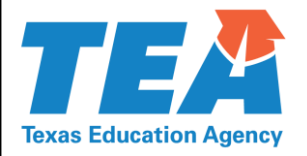

- The next 3 slides show publisher bid examples on Proclamation 2015 products.
- Publisher 2 and publisher 3 examples show additional options based on discounts for multiple products or discounts for the number of products purchased.

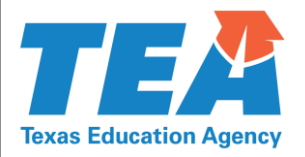

- 8 year print consumable + digital
- 4 year print consumable + digital
- 1 year print consumable + digital
- 8 year digital
- 4 year digital
- 1 year digital
- Hard copy + 8 year digital

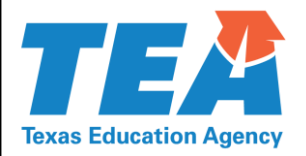

### Publisher 2 Example

- 4 year digital
- 2 year digital
- 1 year digital
- 8 year digital + print
- 8 year digital + print (purchased with 3 additional products from same publisher in same subject area)
- 8 year digital + print (purchased with 2 additional products from same publisher in same subject area)

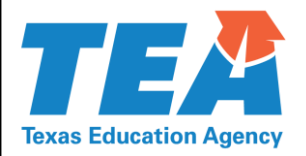

### Publisher 3 Example

- Price for less than 30
- Price for 30 +
- Teacher's edition purchased separately

- The listing in EMAT will indicate if the teacher's edition needs to be purchased separately.
- The teacher requisition quantity field will be the only option available for teacher-only materials.

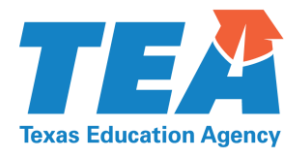

### EMAT Access and Ordering in EMAT

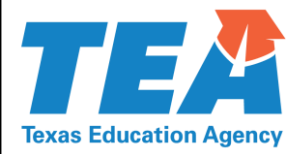

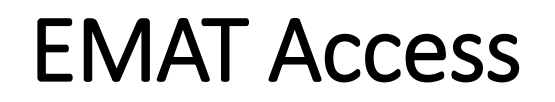

# To request EMAT–EVI access, you must first gain TEASE access. Click on this link to apply.

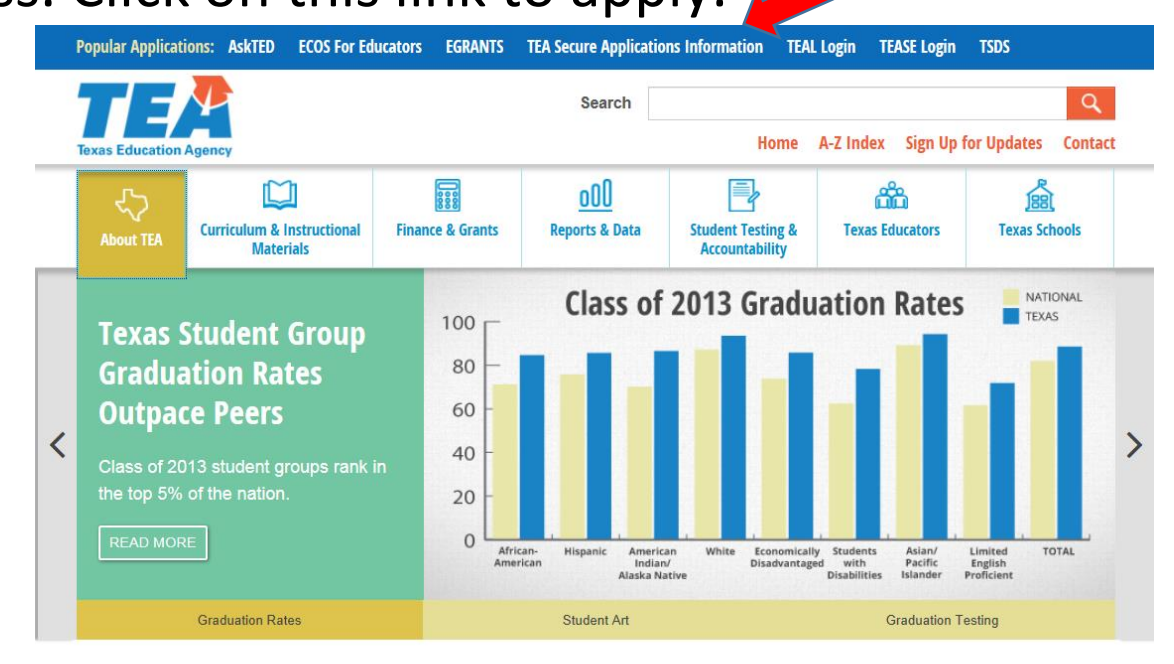

#### **The Latest TEA News**

The latest news from the Texas Education Agency is available through <u>news releases</u>, <u>online correspondence</u>, <u>mailing lists</u>, and other posted information.

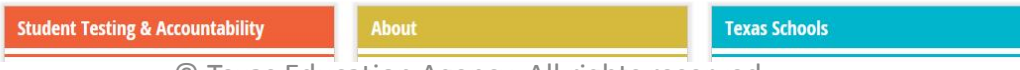

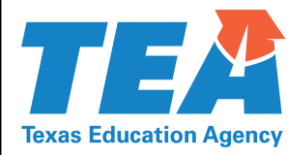

#### **EMAT Access**

# Scroll down until you find the EMAT/EVI application and click to request access.

Home

#### TEA Secure Applications Information

F E

Welcome to the TEA secure applications page. This page is for school officials and other users who need to access information and reports that are stored in our secure environment. Users will need to apply for an account to gain access to the applications.

TEA Login (TEAL) is our new system, which replaces our older system, TEA Secure Environment (TEASE). To determine which environment an application is in, consult the Application Reference below. Overview and Help

#### **Users with Accounts:**

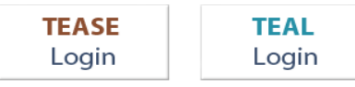

#### Applications Reference and Information on Applying for Accounts

 $\underline{A} | \underline{B} | \underline{C} | \underline{D} | \underline{E} | \underline{F} | \underline{G} | \underline{H} | \underline{I} | J | K | L | \underline{M} | \underline{N} | \underline{O} | \underline{P} | \underline{Q} | \underline{R} | \underline{S} | \underline{T} | \underline{U} | \nabla | \underline{W} | X | Y | Z$ 

| Application<br>Description | Environment | Request<br>Access | Contact Information                     |
|----------------------------|-------------|-------------------|-----------------------------------------|
|                            |             | м ,               |                                         |
| EMAT/EVI                   | TEASE       | Instructions for  | Division of Instructional Materials and |
| Educational                |             | JJAEPs (PDF,      | Educational Technology                  |
| Materials                  |             | <u>93 KB)</u>     | E-mail contact                          |
| Online                     |             | Request Access    |                                         |
|                            |             | Online            |                                         |
|                            |             |                   |                                         |

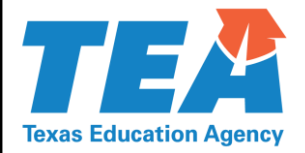

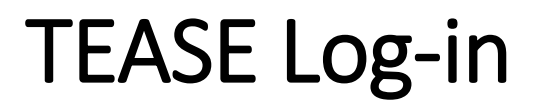

#### Go to <u>http://seguin.tea.state.tx.us/apps/logon.asp</u>. Enter user name and password.

| To log on, type your username and password and then click "Continue". If you do not wish to log on at this time, click the "Cancel" button. Please refer to the <u>h</u> more information.                                                                                                    |
|----------------------------------------------------------------------------------------------------|
|                                                                                                    |
|                                                                                                    |
|                                                                                                    |
| Welcome! Please Log On.                                                                                                    |
| NOTICE: TEA Web Applications will not be available each Sunday morning from 5:00AM to 2:00 PM due to routine maintenance. Please do not access your application during this time period: you could lose data.                                                                                                    |
| IMPORTANT NOTICE: <u>Keep your email address up-to-date</u>                                                                                                    |
| Username                                                                                                    |
| Password                                                                                                    |
| Continue                                                                                                    |
| Did you forget your password?                                                                                                    |
| <ol> <li>Please note the following terms of usage:         <ol> <li>Unauthorized use is prohibited;</li> <li>Usage may be subject to security testing and monitoring;</li> <li>Misuse is subject to criminal prosecution; and</li> <li>No expectation of privacy except as otherwise provided by applicable privacy laws.</li> </ol> </li> </ol> |
|                                                                                                    |
|                                                                                                    |
| The Texas Education Agency Security Environment                                                                                                    |
| The Texas Education Agency, 1701 North Congress Ave, Austin, TX 78701-1494<br>Thanks for using the system.                                                                                                    |
| © Texas Education Agency. All rights reserved.                                                                                                    |

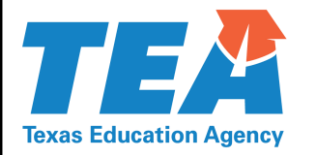

### **Request New TEA user Account**

Fill out all the required information. The organization number will be requested at the bottom of the page. The following notice will display:

| Turner | Exit Help                                                                                                    |
|--------|----------------------------------------------------------------------------------------------------|
|        | Request New TEA SE User Account                                                                                                    |
|        | If you already have a user name and password for another TEA application, log on to TEA SE and select "Add/Modify Application Access" from Application List page.                                                                                                    |
|        | Select the web application you need from the drop-down list. If the application is not displayed in the list, access the <b>Application Reference Page</b> to print a request form that can be faxed to TEA.                                                                                                    |
|        | EMAT and EVI - Order Materials <ul> <li>Continue</li> <li>Extenditure Reporting</li> <li>Foundation School Program Dreparad Demo Application</li> <li>Foundation School Program Dren Application</li> <li>Foundation School Program Dren Application</li> <li>General Educational Development</li> <li>High Cost Fund Eligbility Application</li> <li>High Cost Fund Eligbility Application</li> <li>High Cost Fund Eligbility Application</li> <li>High Cost Fund Eligbility Application</li> <li>High Cost Fund Eligbility Application</li> <li>High Cost Fund Eligbility Application</li> <li>No Child Left Behind Reports</li> <li>Physical Fitness Assessment Initiative – Demo</li> <li>PIRTS Production</li> <li>Residential Facility Tracking Application</li> <li>School FiRST</li> <li>Special Ed Correspondence &amp; Dispute Resolution Management System</li> <li>Special Ed Correspondence &amp; Dispute Resolution Management System</li> <li>Special Education Adhoc Reporting System</li> <li>State Performance PIan 118 12</li> <li>State Performance PIan 118 12</li> <li>State Performance PIan 118 12</li> <li>State Performance PIan 118 12</li> <li>State Performance PIan 118 12</li> <li>State Performance PIan 118 12</li> <li>State Performance PIan 118 12</li> <li>State Performance PIan 118 12</li> <li>State Performance PIan 118 12</li> <li>State Performance PIan 118 12</li> <li>State Performance PIan 118 12</li> <li>State Performance PIan 118 12</li> <li>State Performance PIan 118 12</li> <li>State Performance PIan 118 12</li> <li>Thate Performance PIA 14</li> <li>State Perfor</li></ul> |

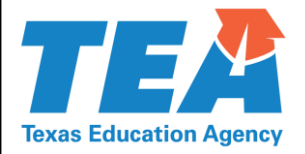

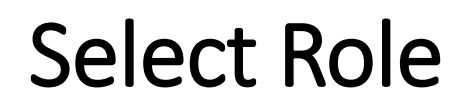

Help

Cancel

Select EMAT/EVI Ordering Access or District Staff View Only Access. The superintendent of the school district will then receive a notice to approve a new user for TEASE access.

#### EMAT and EVI - Order Materials Select Role(s)

Roles: Depository District Staff View Only EMAT/EVI Ordering Access ESC Viewer EVI Vendor Freight Vendor Multi-District EMAT/EVI Ordering Access Publisher Statewide View Only STRC Representative TEA Staff Unsure

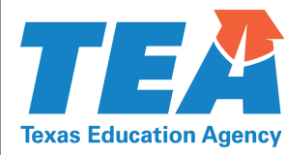

#### **Prerequisites for Ordering**

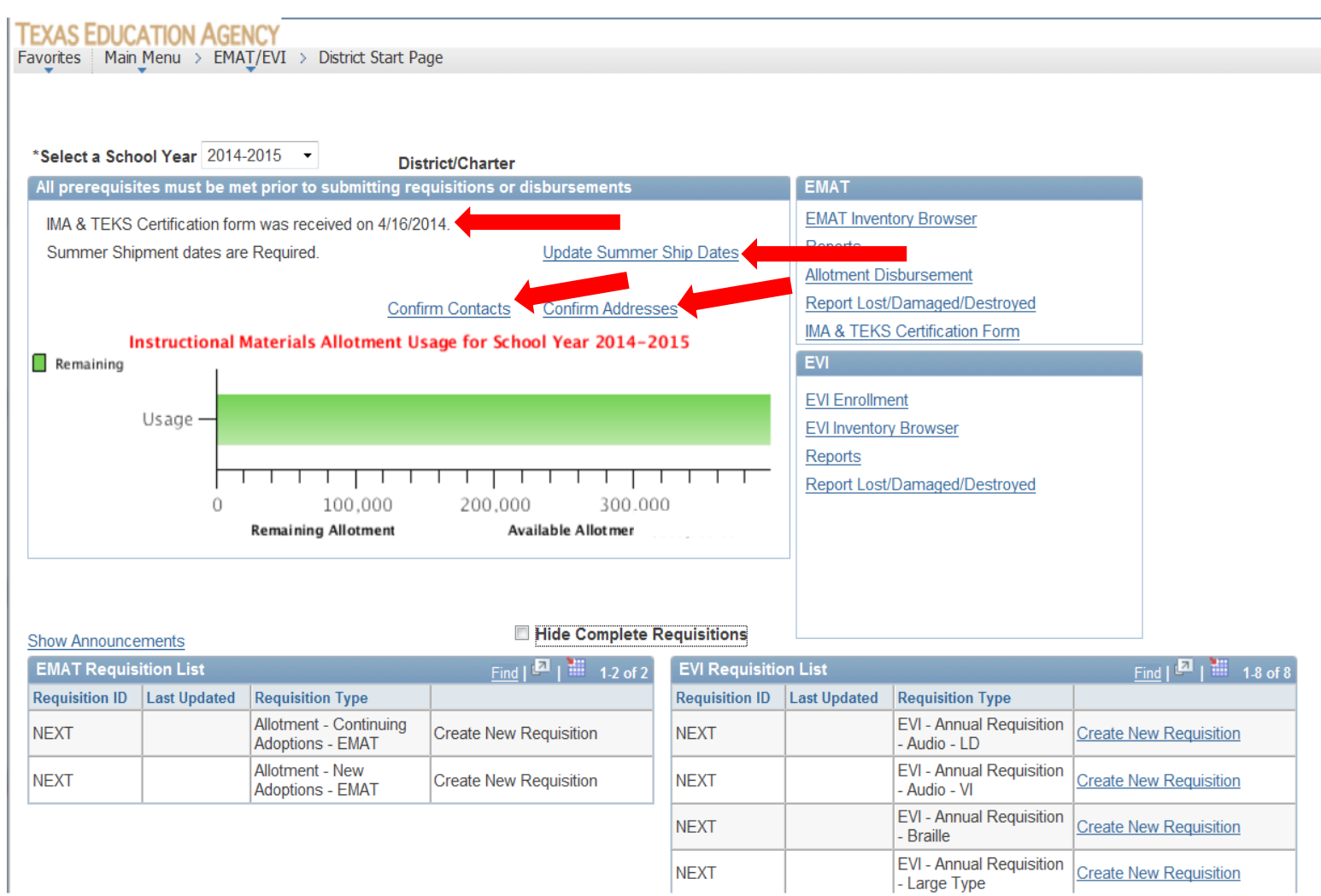

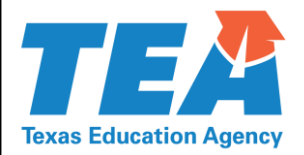

Requisition - Braille

| *Select a Scho                                          | ool Year 2014-         | 2015 - Dist                                | rict/Charter                |                |                                    |                                                                                          |                 |         |
|---------------------------------------------------------|------------------------|--------------------------------------------|-----------------------------|----------------|------------------------------------|------------------------------------------------------------------------------------------|-----------------|---------|
| All prerequisit                                         | tes must be me         | et prior to submitting rec                 | quisitions or disbursements |                | EMAT                               |                                                                                          |                 |         |
| IMA & TEKS Certification form was received on 5/1/2014. |                        |                                            |                             |                | EMAT Inventory Browser<br>Reports  |                                                                                          |                 |         |
| Confirm Contacts Confirm Addresses                      |                        |                                            |                             |                |                                    | Allotment Disbursement<br>Report Lost/Damaged/Destroyed<br>IMA & TEKS Certification Form |                 |         |
| Used<br>Remaining<br>Usage                              |                        |                                            | -                           |                | EVI<br>EVI Enrollm<br>EVI Inventor | <u>ent</u><br>γ Browser                                                                  |                 |         |
|                                                         | 0 25,000 50,000 75,000 |                                            |                             |                |                                    | Reports<br>Report Lost/Damaged/Destroyed                                                 |                 |         |
| Show Announce                                           | ements                 | -                                          | 🔲 Hide Complete R           | equisitions    |                                    |                                                                                          |                 |         |
| EMAT Requisi                                            | tion List              |                                            | Find I I 1-3 of 3           | EVI Requisitio | n List                             |                                                                                          | Find I 🛃 I      | •       |
| Requisition ID                                          | Last Updated           | Requisition Type                           |                             | Requisition ID | Last Updated                       | Requisition Type                                                                         | <u></u>         |         |
| NEXT                                                    |                        | Allotment - Continuing<br>Adoptions - EMAT | Create New Requisition      | NEXT           |                                    | EVI - Annual<br>Requisition - Audio -                                                    | Create New Requ | uisitio |
| NEXT                                                    |                        | Allotment - New<br>Adoptions - EMAT        | Create New Requisition      | NEXT           |                                    | EVI - Annual<br>Requisition - Audio - VI                                                 | Create New Requ | uisitio |
| 0000127465                                              | 11/21/14               | Allotment - Continuing<br>Adoptions - EMAT | Complete                    | NEXT           |                                    | EVI - Annual                                                                             | Create New Reg  | uisitir |

#### Click the "Create New Requisition" link.

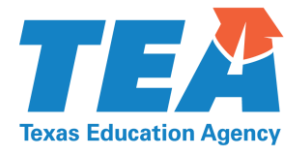

| Requisition Summary Kindergar                                                        | ten 1st Grade            | 2nd Grade 3                              | rd Grade 4th Grade 5th Grade                                                  | High School - S                                  | Science    |
|--------------------------------------------------------------------------------------|--------------------------|------------------------------------------|-------------------------------------------------------------------------------|--------------------------------------------------|------------|
|                                                                                      |                          |                                          |                                                                               |                                                  |            |
| Allotment - New Adop                                                                 | otions - EM              | АТ                                       |                                                                               | Region                                           | 7          |
| Allotment - New Adop                                                                 | otions - EM              | AT<br>District Type                      | Independent School District                                                   | Region<br>Business Unit                          | 7<br>01903 |
| Allotment - New Adop<br>County District .<br>School Year 2013-2014                   | Requisition ID           | AT<br>District Type<br>NEXT              | Independent School District<br>Requisition Status In Pro                      | Region<br>Business Unit                          | 7<br>01903 |
| Allotment - New Adop<br>County District<br>School Year 2013-2014<br>This Requisition | Requisition ID<br>\$0.00 | AT<br>District Type<br>NEXT<br>Save Work | Independent School District<br>Requisition Status In Pro<br>Available Balance | Region<br>Business Unit<br>ogress<br>\$78,984.71 | 7<br>01903 |

#### Only tabs with newly adopted materials will be displayed.

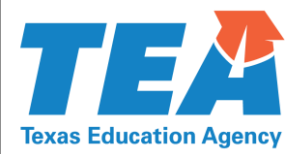

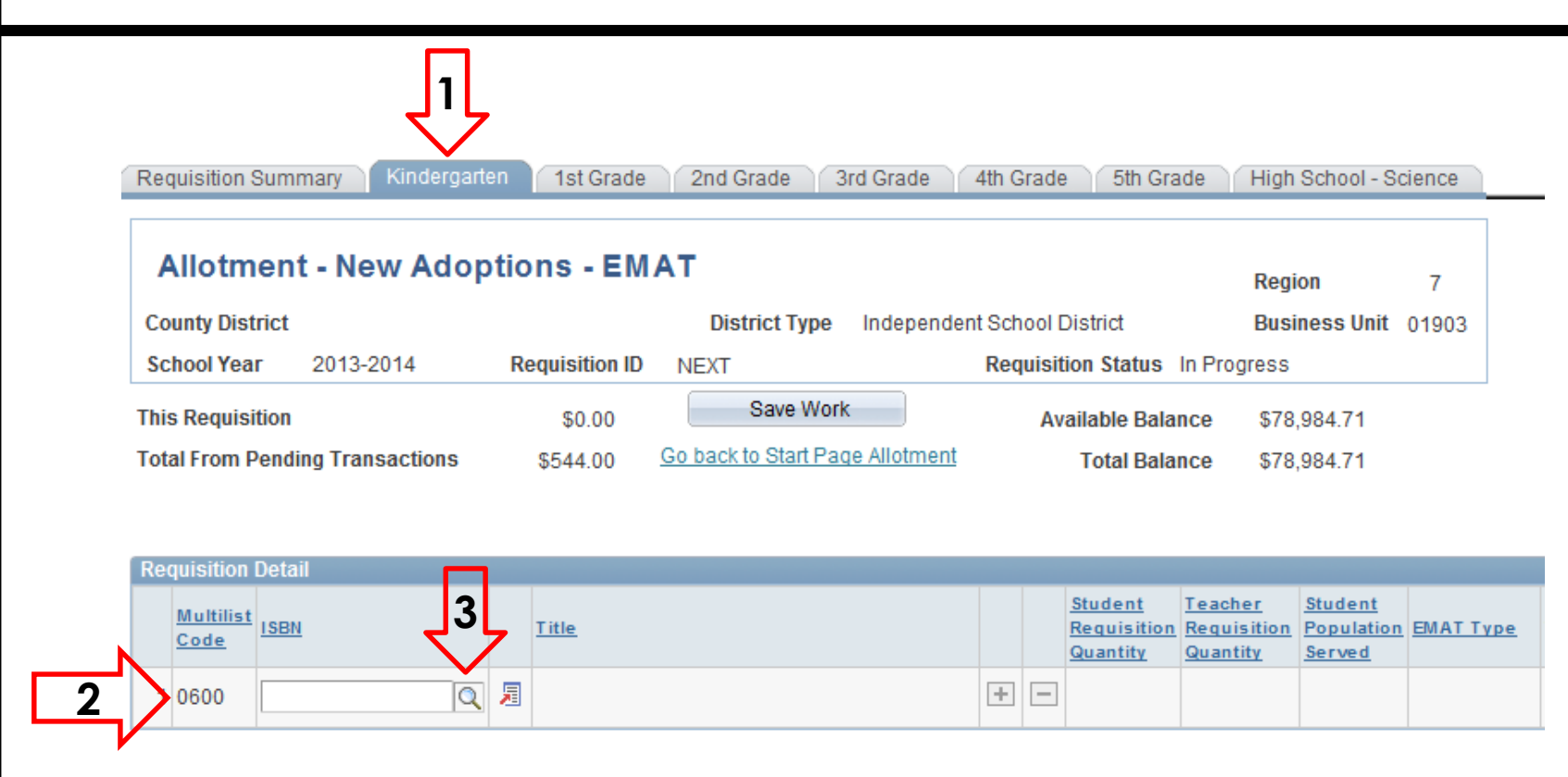

- 1. Click the grade level/subject area tab.
- 2. Locate the appropriate multiple list code (MLC).
- Click the magnifying glass to the right of the blank ISBN field.
   © Texas Education Agency. All rights reserved.

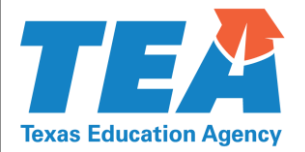

X

| Look                     |               |                    | ? Help                                                |
|--------------------------|---------------|--------------------|-------------------------------------------------------|
|                          | -             |                    |                                                       |
| Cance                    | el            |                    |                                                       |
| Searc                    | h Results     |                    |                                                       |
| View 10                  | D             |                    | First 🕢 1-8 of 6 🕟 Last                               |
| <u>Multilist</u><br>Code | ISBN          | Item ID            | Long Description                                      |
| 0600                     | 9781938662133 | 00000000000044436  | Investigations Bundle 1 yr Subscription (K-5 Cluster) |
| 0600                     | 9781938662140 | 00000000000044442  | Investigations Bundle 2 yr Subscription (K-5 Cluster) |
| 0600                     | 9781938662157 | 00000000000044457  | Investigations Bundle 3 yr Subscription (K-5 Cluster) |
| 0600                     | 9781938662195 | 000000000000044428 | Investigations 1 yr Subscription (K-5 Cluster)        |
| 0600                     | 9781938662201 | 00000000000044449  | Investigations 2 yr Subscription (K-5 Cluster)        |
| 0600                     | 9781938662218 | 000000000000044456 | Investigations 3 yr Subscription (K-5 Cluster)        |

#### Choose the title to be ordered.

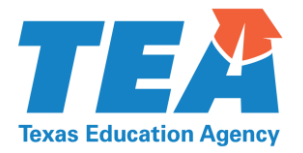

| Requisition Summary Kindergarten 1st Grade 2nd Grade 3rd Grade 4th Grade 5th Grade High School - Science                                                                              | L                                                                      |
|----------------------------------------------------------------------------------------------------|------------------------------------------------------------------------|
| Allotment - New Adoptions - EMAT<br>County District · L J Independent School District Business Unit 01903<br>School Year 2013-2014 Requisition ID NEXT Requisition Status In Progress |                                                                        |
| This Requisition \$187.50 Save Work Available Balance \$78.797.21                                                                                                    |                                                                        |
| Total From Pending Transactions \$544.00 Go back to Start Page Allotment                                                                                                    |                                                                        |
| Requisition Detail                                                                                                    |                                                                        |
| Multilist<br>Code ISBN The Student Teacher Requisition Requisition Quantity Quantity Requisition Served                                                                               | YPE TEKS% Mid Standard Extended PEIMS<br>Cycle Price Amount Enrollment |
| 1 0600 9781938662195 🔍 🗐 Investigations 1 yr Subscription (K-5 Cluster) 🛨 🖃 25 SBOE Adopted                                                                                           | d 100.000 🗌 \$7.50 \$187.50                                            |

Requisition Summary | Kindergarten | 1st Grade | 2nd Grade | 3rd Grade | 4th Grade | 5th Grade | High School - Science

- 1. Click the Item Details icon if needed.
- 2. Enter the quantity in the Student Requisition Quantity.
- 3. Save your work.

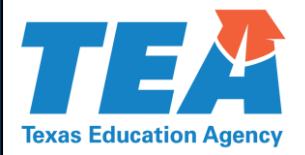

| Item Details                              |                           |                    |              |  |  |  |  |  |
|-------------------------------------------|---------------------------|--------------------|--------------|--|--|--|--|--|
| Description                               |                           |                    |              |  |  |  |  |  |
| Item Class Program                        | ISBN 9780328777777        | Item ID 0000000000 | 0044476      |  |  |  |  |  |
| itle Digital Math Grade 1, 8 year license |                           |                    |              |  |  |  |  |  |
| Author                                    |                           | Copyright          | Edition      |  |  |  |  |  |
| Comments ordered per student;             | 22:1 for teacher material |                    |              |  |  |  |  |  |
| Item Attributes                           |                           |                    |              |  |  |  |  |  |
| EMAT Type SBOE Adopted                    | Population Basis Teacher  | Consumable         | Conforming   |  |  |  |  |  |
| Class Type                                | Language                  | Use Ratio 1.000 T  | EKS% 100.000 |  |  |  |  |  |
|                                           |                           |                    |              |  |  |  |  |  |

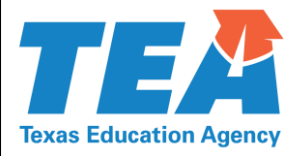

| Requisition Summary Pre-Kinder                    | garten Kinde   | rgarten 1st Grade    | e 2nd Grade 3rd Grade 4t    | h Grade 5th Grade 6th | Grade D |  |  |
|---------------------------------------------------|----------------|----------------------|-----------------------------|-----------------------|---------|--|--|
| Allotment - Continuing Adoptions - EMAT Region 13 |                |                      |                             |                       |         |  |  |
| County District                                   |                | District Type        | Independent School District | Business Unit 0B901   |         |  |  |
| School Year 2014-2015                             | Requisition ID | NEXT                 | Requisition Status In       | Progress              |         |  |  |
| This Requisition                                  | \$0.00         | Save Work            | Available Balanc            | e \$296,471.60        |         |  |  |
| Total From Pending Transactions                   | \$0.00         | Go back to Start Pac | e Allotment Total Balanc    | e \$296,471.60        |         |  |  |
|                                                   |                |                      |                             |                       |         |  |  |

| Re | Requisition Detail              |                  |          |                          |   |   |                                    |                                    |                                 |                 |               |
|----|---------------------------------|------------------|----------|--------------------------|---|---|------------------------------------|------------------------------------|---------------------------------|-----------------|---------------|
|    | <u>Multilist</u><br><u>Code</u> | ISBN             |          | Title                    |   |   | Student<br>Requisition<br>Quantity | Teacher<br>Requisition<br>Quantity | Student<br>Population<br>Served | EMAT Type       | <u>TEKS %</u> |
| 1  | 2004                            | 9780547250212-01 | 1        | Texas Journeys (Grade 2) | + | - |                                    |                                    |                                 | SBOE<br>Adopted | 100.000       |
| 2  | 2004                            | Q                | 7        |                          | ÷ | - |                                    |                                    |                                 |                 |               |
| 3  | 2007                            | 9780547249957-01 | <u>,</u> | Texas Senderos (Grade 2) | + | - |                                    |                                    |                                 | SBOE<br>Adopted | 100.000       |

- Once an order has been saved and an In Progress requisition reopened, the magnifying glass will no longer be available for that row.
- Click on the + sign to get a new row with the same MLC. © Texas Education Agency. All rights reserved.

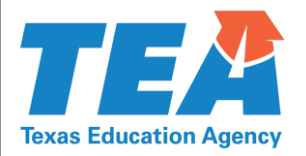

| Requisition Summary Kindergarten 1st                                                                | Grade 2nd Grade 3rd Grad             | e 4th Gra | de 🔰 5th Gra                                            | ide 6th G                          | Grade Hig                       | gh School - Sc   | ience        |                     |
|----------------------------------------------------------------------------------------------------|--------------------------------------|-----------|---------------------------------------------------------|------------------------------------|---------------------------------|------------------|--------------|---------------------|
| Allotment - New Adoptions - EMAT<br>County District 4 Jependent School District Business Unit 01906 |                                      |           |                                                         |                                    |                                 |                  |              |                     |
| School Year 2013-2014 Requisit                                                                      |                                      | Requi     | sition Status                                           | In Progress                        |                                 |                  |              |                     |
| This Requisition \$599                                                                              | .00 Save Work                        |           | Available Bala                                          | nce \$29,                          | ,884.92                         |                  |              |                     |
| Total From Pending Transactions \$0                                                                 | .00 Go back to Start Page Allotr     | nent      | Total Bala                                              | nce \$29,                          | ,884.92                         |                  |              |                     |
|                                                                                                    |                                      |           |                                                         | 2                                  | 3                               |                  |              |                     |
| Requisition Detail                                                                                  |                                      |           |                                                         | $\nabla$                           | $\nabla Z$                      |                  |              |                     |
| Multilist<br>Code                                                                                   |                                      |           | <u>Student</u><br><u>Requisition</u><br><u>Quantity</u> | Teacher<br>Requisition<br>Quantity | Student<br>Population<br>Served | <u>EMAT Type</u> | <u>TEKS%</u> | <u>Mid</u><br>Cycle |
| 1 6200 9781146871592 🔍 🗏 Scier                                                                      | nce 1 year subscription Teacher Syst | tem 🛨 -   | -                                                       | 1                                  | 50                              | SBOE<br>Adopted  | 100.000      |                     |

- <u>quisition Summary | Kindergarten | 1st Grade | 2nd Grade | 3rd Grade | 4th Grade | 5th Grade |</u> 6th Grade | <u>High School Science</u>
  - 1. Click the Item Details icon if needed.
  - 2. Enter the quantity in the Teacher Requisition Quantity.
  - 3. Enter the quantity in the Student Population Served.
  - 4. Save your work.

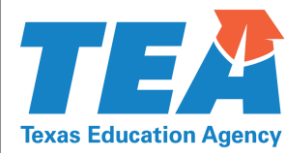

| 1     | Requisition Summary Kindergarter                                                                                                    | n 1st Grade 2nd Grade                                                                                                    | 3rd Grade         |
|-------|----------------------------------------------------------------------------------------------------|----------------------------------------------------------------------------------------------------|-------------------|
|       | County District 001903<br>School Year 2013-2014                                                                                                    | District 1 Requisition ID 0000115133                                                                                                  | S                 |
|       | This Requisition<br>Total From Pending Transactions                                                                                                    | \$187.50 Save<br>\$544.00 <u>Go back to Sta</u>                                                                                       | art Page Allotmer |
|       | Select a Delivery Address         Delivery Address       001903002         EMAT Delivery Point         301 E Parker                                                                                               |                                                                                                    | Requisition In    |
|       | ELKHAR         Select a Ship Date         Shipping Date       12/09/2013                                                                                                    | TX 75839<br>View/Print Options<br>View/Print Requisition Su<br>View/Print Order List                                                  | mmary             |
|       | To submit this requisition, you must en<br>"Submit to TEA". The requisition will be<br>To save the requisition without submitt<br>To cancel the requisition, click "Cancel<br>after it has been submitted to TEA. | nter your orders on the Grade le<br>processed after TEA approval<br>ing, click "Save Work". You can<br>Requisition". Cancelled requis | then come back    |
| 1. Cl | ick the Requisition Sum                                                                                                    | mary tab.                                                                                                    |                   |

2. Click Submit to TEA.

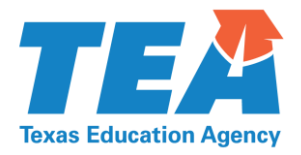

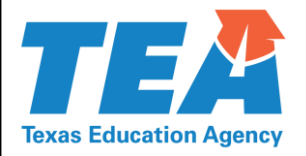

Districts and open-enrollment charter schools may request an Allotment Disbursement in EMAT to order

- instructional materials not available in EMAT,
- technological equipment, and
- technology services.

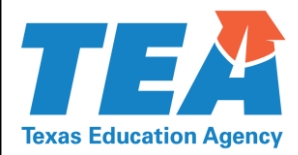

Instructional Materials • Instructional materials not available on the adopted list

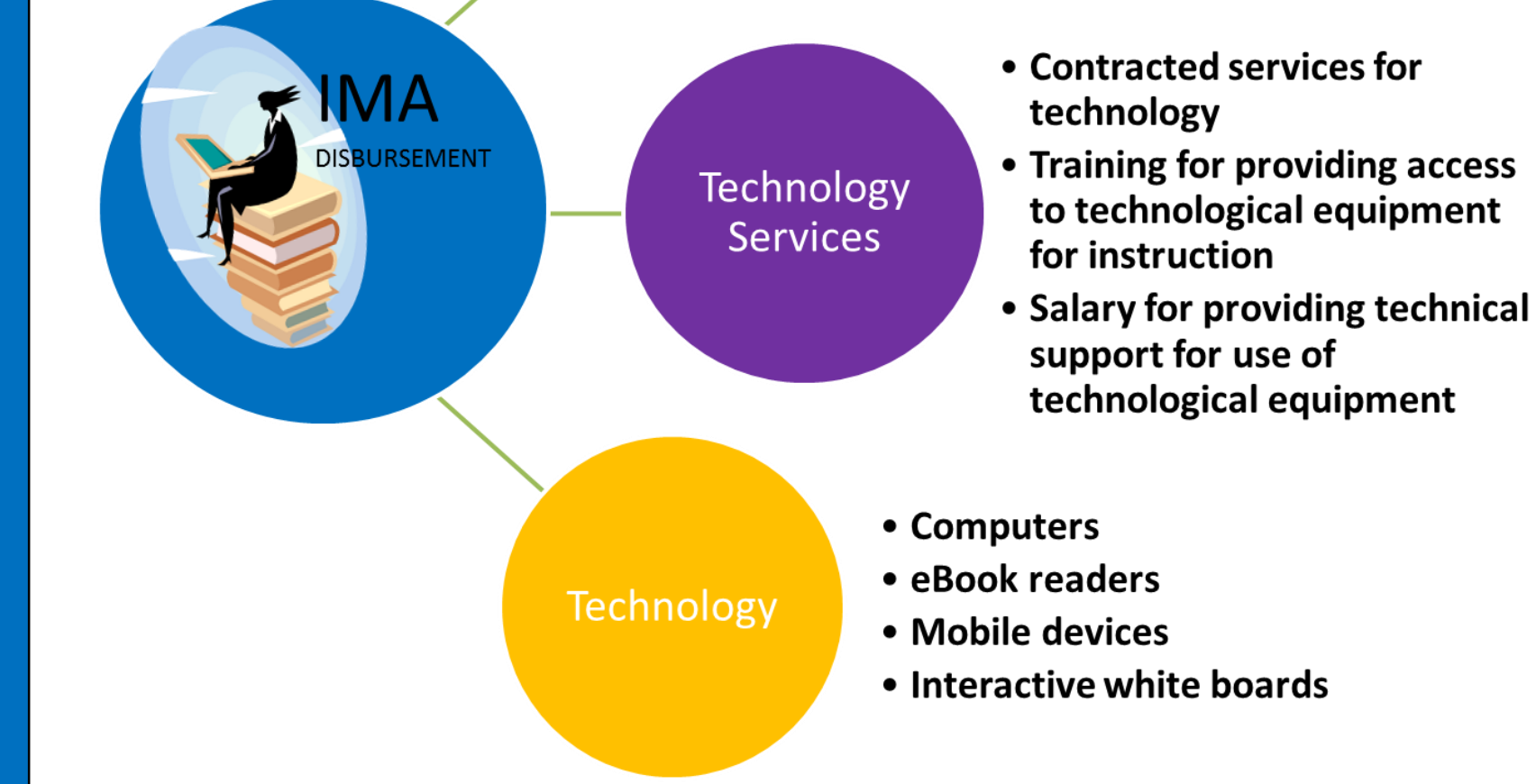

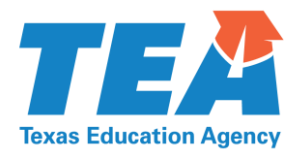

#### FEXAS EDUCATION AGENCY Favorites Main Menu > EMAT/EVI > District Start Page \*Select a School Year 2014-2015 -District/Charter ' All prerequisites must be met prior to submitting requisitions or disbursements EMAT EMAT Inventory Browser IMA & TEKS Certification form was received on 4/16/2014. Reports Summer Shipment dates are Required. Update Summer Ship Dates Allotment Disbursement Report Lost/Damaged/Destroyed Confirm Contacts Confirm Addresses IMA & TEKS Certification Form Instructional Materials Allotment Usage for School Year 2014-2015 EVI Remaining EVI Enrollment Usage – EVI Inventory Browser Reports Report Lost/Damaged/Destroyed 300.000 100,000 200,000 Remaining Allotmen Available Allotment Hide Complete Requisitions Show Announcements Find | 🗖 | 📜 1-2 of 2 EVI Requisition List Find | 🗖 | 🛗 1<u>-8 of 8</u> EMAT Requisition List Requisition ID Last Updated Requisition ID Last Updated **Requisition Type Requisition Type** Allotment - Continuing EVI - Annual Requisition NEXT Create New Requisition NEXT Create New Requisition Adoptions - EMAT - Audio - LD Allotment - New EVI - Annual Requisition NEXT Create New Requisition NEXT Create New Reguisition Adoptions - EMAT - Audio - VI EVI - Annual Requisition NEXT Create New Reguisition - Braille

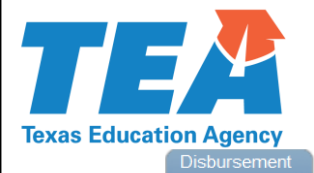

| Allotment Disbursement - Instructional Materials School Year: 2015-2016 |          |                               |                     |              |                    |
|-------------------------------------------------------------------------|----------|-------------------------------|---------------------|--------------|--------------------|
| County District: 011901 BAS                                             | TROP ISD | District Type: Independ       | ent School District | Bu           | siness Unit: 0B901 |
| Transaction ID: NEXT                                                    |          | Transaction Status: In Progre | SS                  |              |                    |
| This Disbursement:                                                      | \$0.00   | Save Work                     | Total Balance:      | \$102,717.50 |                    |
| Total from pending transactions:                                        | \$0.00   | Go back to Allotment Summary  | Available Balance:  | \$102,717.50 |                    |

Notice: A new "Adopted? Yes/No" field has been added into the instructional materials supplemental disbursement category. If your district or open-enrollment charter is purchasing a product that is a component of a state-adopted product, please answer "Yes." Also, if your district is purchasing a product that is state-adopted but is not offered in EMAT for any reason (e.g., with a special pricing option), please answer "Yes" in this field.

Choose a disbursement category by clicking on the magnifying glass next to the disbursement category box below. A row will be available to enter information about the instructional materials, technological equipment, or technology services you are requesting approval to purchase with IMA funds. Some fields may not apply, but an entry must be made in each field to successfully submit the request. To add another row, click on the + sign at the end of the line.

Once the disbursement request has been approved, the status will be "Approved." When the funds are sent electronically to your district, you will receive an email with the payment information. Districts should allow 7-10 business days for receipt of funds after approval.

Disbursement requests from the 2015-2016 IMA allocation will be "Pre-approved" until funds become available sometime after September 1, 2015.

Please contact the publisher or vendor to purchase the materials requested on the disbursement.

**Freight Charges for Disbursements:** 

In-State Freight charges: TEA will pay freight charges for shipments within the state. Districts must submit these freight charges as a disbursement using the In-State Freight charges disbursement category. <u>Out-of-state Freight charges:</u> A district may enter a disbursement for Out-of-State freight charges. These charges will be deducted from the district's IMA account.

| Allotment Disbursement Information | View/Print Options                |
|------------------------------------|-----------------------------------|
| Last User to Update                | View/Print Disbursement Summary   |
| Certified By                       |                                   |
| Certifier Phone                    |                                   |
| Disbursement Lines                 | <u>Find</u> First 🗹 1 of 1 🖸 Last |
| Disbursement Category              | + -                               |

#### Click on the magnifying glass and select the correct category.

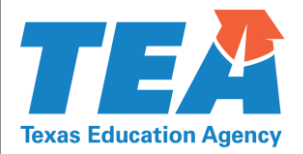

made in each neid to successfully submit the request. To add another row, thick on the + sight at the end of the line.

Once the disbursement request has been approved, the status will be "Approved." When the funds are sent electronically to your district, you will receive an email with the payment information. Districts should allow 7-10 business days for receipt of funds after approval.

Disbursement requests from the 2015-2016 IMA allocation will be "Pre-approved" until funds become available sometime after September 1, 2015.

Please contact the publisher or vendor to purchase the materials requested on the disbursement.

Freight Charges for Disbursements:

In-State Freight charges: TEA will pay freight charges for shipments within the state. Districts must submit these freight charges as a disbursement using the In-State Freight charges disbursement category. Out-of-state Freight charges: A district may enter a disbursement for Out-of-State freight charges. These charges will

be deducted from the district's IMA account.

| Last User to Update<br>Certified By<br>Certifier Phone |                       | Vie | w/Print Disbursen | ent Summary      |          |           |
|--------------------------------------------------------|-----------------------|-----|-------------------|------------------|----------|-----------|
| Disbursement Lines                                     |                       |     |                   |                  |          |           |
| Disbursement Category BLM                              | Q Bilingual Materials |     |                   | +-               | ]        |           |
| *Publisher                                             | <u>*Title</u>         |     | <u>+ISBN</u>      | <u>*Language</u> | *Subject | *Course N |
| 1                                                      |                       |     |                   |                  | ۰ [ ۵    |           |
| Certify & Submit                                       |                       |     |                   |                  |          |           |

Refresh

#### All fields must be filled in. Certify and Submit.

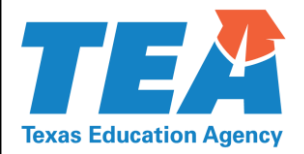

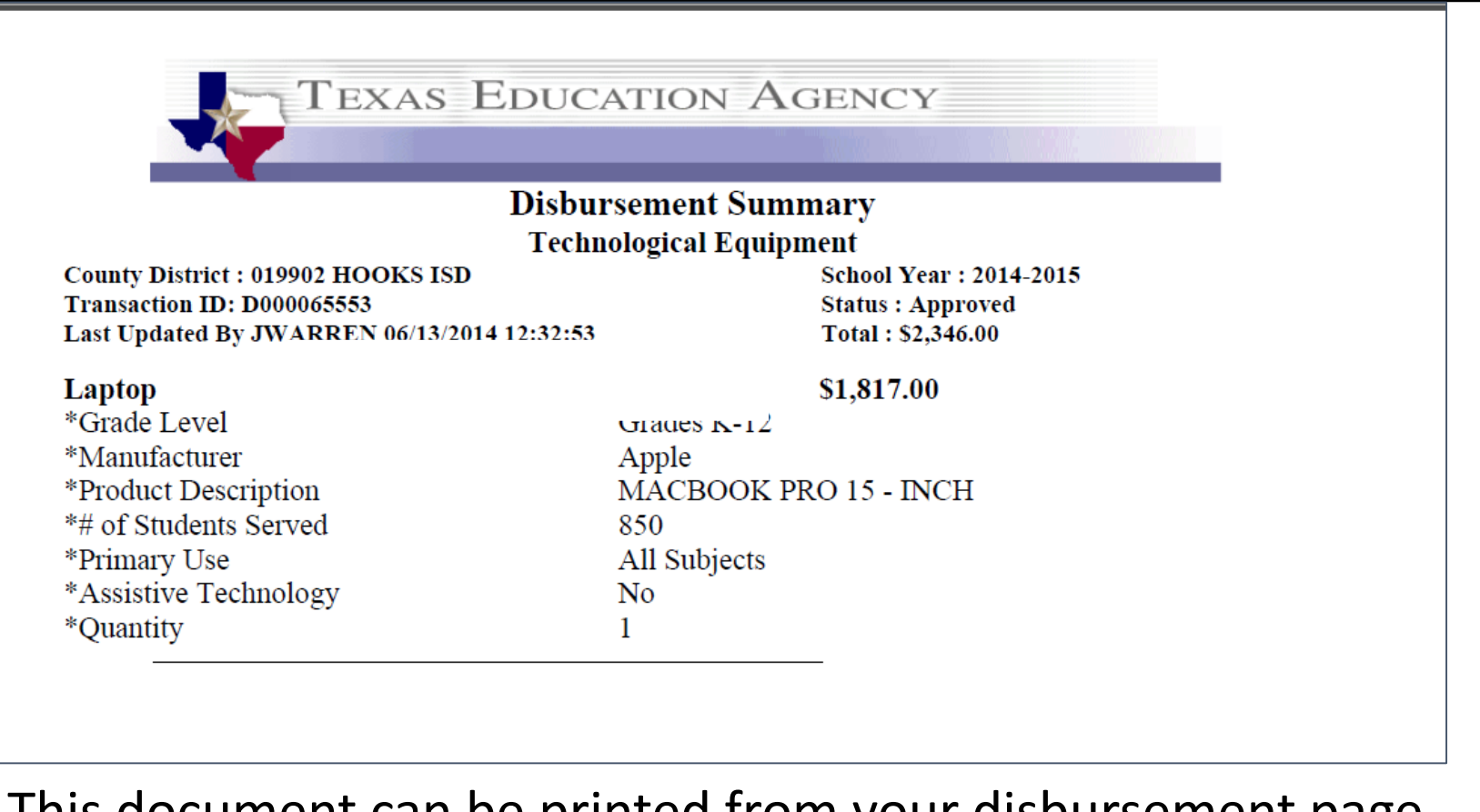

This document can be printed from your disbursement page and sent to your finance, curriculum, and technology departments so they are fully informed.

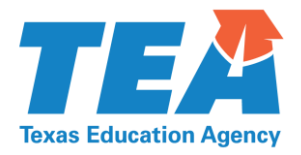

# Shipping

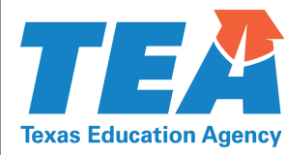

## In State Freight Charges

- TEA will pay freight charges for materials shipped within the state. Districts must submit these freight charges as a disbursement using the <u>In-State Freight</u> charges disbursement category.
- In-state freight charges will not show up on the Allotment Report.
- **PLEASE NOTE**—Multiple in-state freight charges will be totaled together on the "View Payment Information" link.

| Allotment Disbursement Information                           | View/Print Options                 |
|--------------------------------------------------------------|------------------------------------|
| Last User to Update                                          | View/Print Disbursement Summary    |
| Certified By                                                 |                                    |
| Certifier Phone                                              |                                    |
| Disbursement Lines                                           | Find First 🗹 1 of 1 🕨 Last         |
| Disbursement Category FRGT C In State Freight Charges        | + -                                |
|                                                              | Find   🗖   🛗 First 🖬 1 of 1 🖸 Last |
| Long Description From Zip Code <u>To Zip Code</u> <u>Qty</u> | Unit Price Extended Amount         |
| 1                                                            |                                    |
|                                                              |                                    |
| Certify & Submit                                             |                                    |

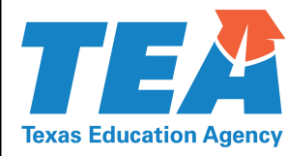

## **Out of State Freight Charges**

A district may enter a disbursement for <u>out-of-state</u> freight charges. These charges will be deducted from the district's IMA account.

| Allotment Disbursement Information                   | View/Print Options                 |
|------------------------------------------------------|------------------------------------|
| Last User to Update                                  | View/Print Disbursement Summary    |
| Certified By                                         |                                    |
| Certifier Phone                                      |                                    |
| Disbursement Lines                                   | Find First 🗹 1 of 1 🖸 Last         |
| Disbursement Category SHIP Q Out of State Freight Ch | rges 🛨 🗕                           |
|                                                      | Find   🏧   🛗 First 🗹 1 of 1 🖸 Last |
| Long Description Qty Unit                            | Price Extended Amount              |
| 1 1 1.00                                             | • E                                |
|                                                      |                                    |
|                                                      |                                    |
| Certify & Submit                                     |                                    |

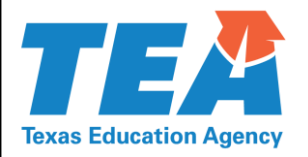

- Provide specific per-student or per-package quantity and unit price when they are available.
- If you have questions about which disbursement category an item belongs in, call the IMET division or email <u>instructional.materials@tea.texas.gov</u>.
- Delete any blank lines by clicking on the minus (-) sign.
- Save your work before clicking Certify and Submit.

Disbursement requests will be processed within 15 days of receipt unless there is a need for additional information or clarification.

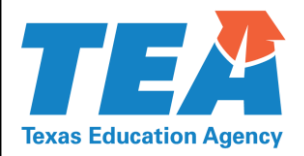

### **Disbursement Reminders**

- Use the Bilingual Materials category to separate bilingual materials from supplemental materials.
- Use the plus (+) sign to add a category.

| Allotment Disbursement Information  |               | View/Print Options   |             |                 |              |
|-------------------------------------|---------------|----------------------|-------------|-----------------|--------------|
| Last User to Update                 |               | View/Print Disbursem | ent Summary |                 |              |
| Certified By                        |               |                      |             |                 |              |
| Certifier Phone                     |               |                      |             |                 |              |
| Disbursement Lines                  |               |                      | N           |                 |              |
| Disbursement Category BLM Q Bilingu |               |                      | -           |                 |              |
|                                     |               |                      |             |                 |              |
| *Publisher                          | <u>*Title</u> | <u>*ISBN</u>         | *Language   | <u>*Subject</u> | *Course Name |
| 1                                   |               |                      | -           | Q               |              |
|                                     |               |                      |             |                 |              |
| Certify & Submit                    |               |                      |             |                 |              |

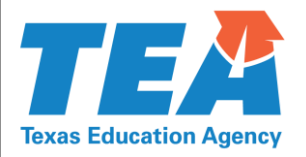

## **Allotment Inquiry and Reports**

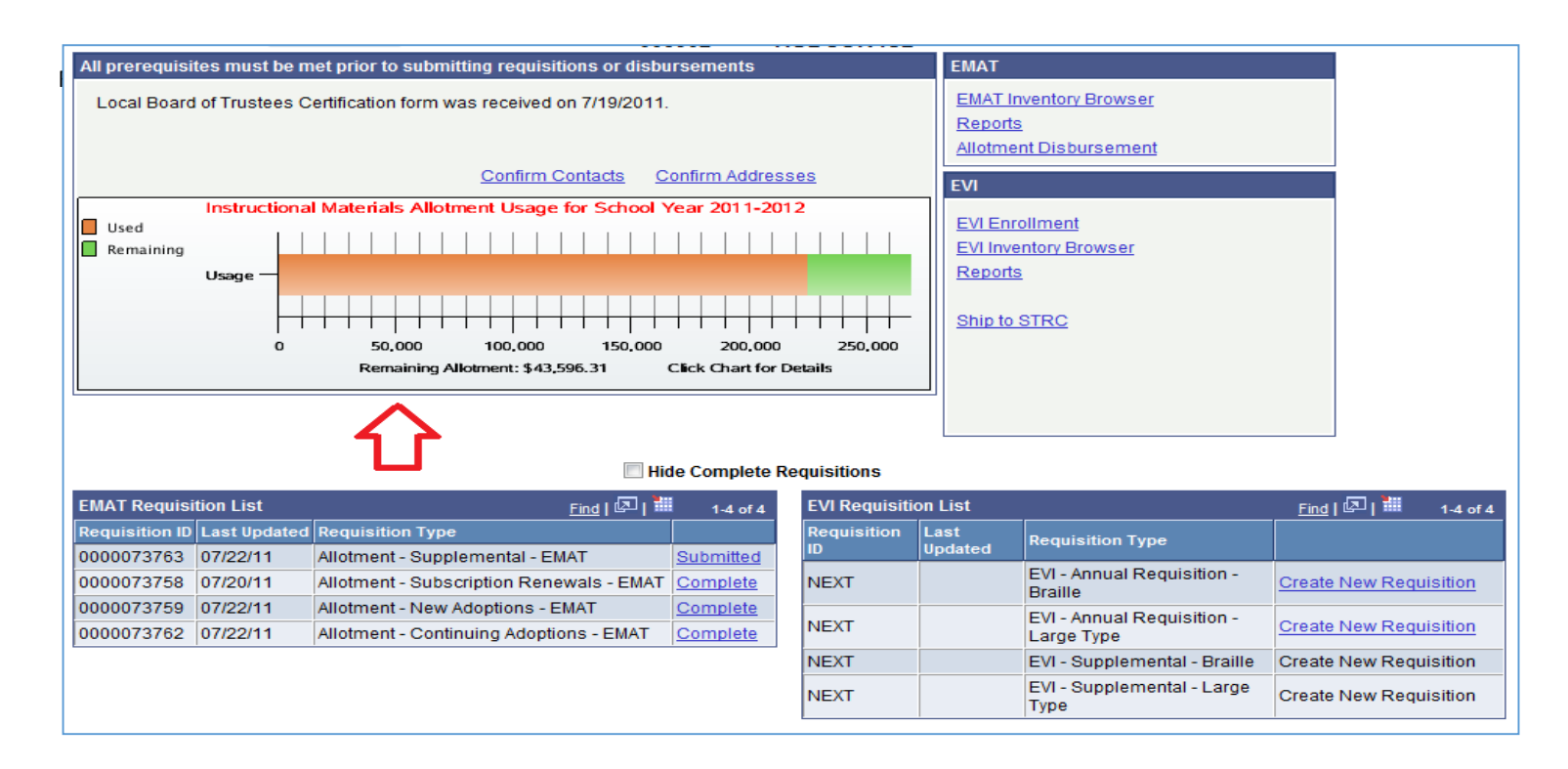

From the District Start Page, double-click the allotment bar graph in the left center of the page.

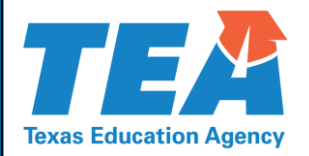

## Allotment Inquiry and Reports

The **Allotment Summary Page** displays a summary of all transactions both pending and complete that affect a district's allotment balance.

Allotment Summary

| County District | 2     |                                           |        | Region |
|-----------------|-------|-------------------------------------------|--------|--------|
| Business Unit   | 3A902 | District Type Independent School District | Status | Active |

| School Year 2014-2015           | Allotment Report | Go back to        | Go back to Start Page Allotment |  |  |
|---------------------------------|------------------|-------------------|---------------------------------|--|--|
| Instructional Materials Allotme | nt Summary       |                   |                                 |  |  |
| 2014-2015 Allotment             | \$190,393.48     | Total Allotment   | \$397,374.69                    |  |  |
| Prior Year Carryover            | \$206,981.21     | Requisitions:     |                                 |  |  |
| Adjustments                     | \$0.00           | Completed         | \$-293,607.42                   |  |  |
| Total Allotment                 | \$397,374.69     | Pending           | \$0.00                          |  |  |
|                                 |                  | Completed         | \$0.00                          |  |  |
|                                 |                  | Pending           | \$-105.30                       |  |  |
|                                 |                  | Allotment Used    | \$-293,712.72                   |  |  |
|                                 | AI               | lotment Remaining | \$103,661.97                    |  |  |

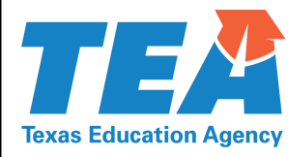

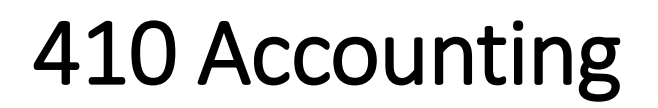

Disbursement funds come into the district or charter through the district's 410 revenue account 5829.

Unused funds remaining at the end of the year in the 410 account will roll forward to the next fiscal year.

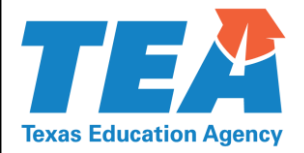

**Questions or Assistance** 

#### Instructional Materials and Educational Technology instructional.materials@tea.texas.gov (512) 463-9601